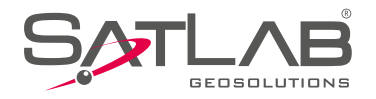

# SDL1 Digital Level

# USER MANUAL

info@satlabgps.com | www.satlabgps.com

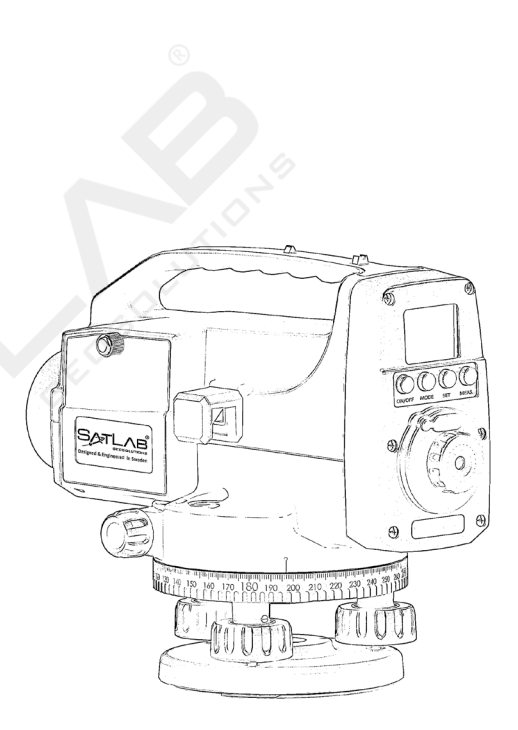

### FOREWORD

Thank you for purchasing the Satlab Digital Level SDL-1. For the best performance of the instrument, please read this user manual carefully and keep them for future reference.

### NOTICE

• For optimum usage, this instrument should be checked and adjusted especially after being stored for a long time or after being transported.

For further information, please refer to page 16 under **3. Checking and Adjustment**.

- Before measuring, please check that the instrument is operating properly.
- Do not store the instrument in high temperatures or set it up under strong sunlight to present the photosensor from heating up as it may affect the accuracy of the instrument.
- Please use trained staff when operating this digital measuring instrument. Ensure that the staff cleans the surface without scratching or staining the instrument. The instrument must be placed in a proper position.
- When the instrument is being operated, you can use the back side of the bar staff or equivalent.
- For better usage and daily adjustments, it is highly recommended to equip at least two pieces of our standard bar staff.
- When operating in digital mode, avoid direct sunlight from passing through objective lens and the eyepiece which may cause interference if the image of the staff is too dark or the background is too light.
- Please keep the instrument in the case provided during transportation.

• Once your work is completed, please clean the instrument and keep it back into the case.

• Do not touch the lens with your fingers. Please clean the surface, buttons, screen and outer layer of the instrument with a soft cloth. Clean the optical parts only with lens paper.

• Store the instrument in a dry room with consistent temperature.

• If the instrument requires repair, make sure that it is checked and repaired by Satlab technicians or by appointed dealers.

### WARNING

- Never observe the sun through the telescope system.
- Please be careful when working around high voltage facilities
- Do not handle staff during thunderstorms.
- Please place the instrument and battery in a dry and cool place.
- Keep the instrument away from flammable and explosive materials.
- The survey should be operated in a safe area.
- Please observe local safety and traffic rules.
- Do not overheat the battery.

# CONTENTS

| 1. Important Parts and        |    |
|-------------------------------|----|
| Operation Manual              | 5  |
| 1.1 Important Parts           | 5  |
| 1.2 Buttons                   | 6  |
| 1.3 Display Screen            | 6  |
| 2. Instrument Operation       | 7  |
| 2.1 Preparation               | 7  |
| 2.1.1 Installation of Battery | 7  |
| 2.1.2 Instrument Setting      | 7  |
| 2.2 Sight and Focusing        | 8  |
| 2.3 Digital Mode              | 9  |
| 2.3.1 Digital Measurement     | 9  |
| 2.3.1.1 Height                | 9  |
| 2.3.1.2 Height Difference     | 9  |
| 2.3.1.3 Inverse Staff Mode    | 10 |
| 2.3.2. Instrument Set-up      | 10 |
| 2.3.3 Operational Settings    | 12 |
| 2.4 Optical Measurement       | 12 |

| 2.4.1 Height Measurement   | 12 |
|----------------------------|----|
| 2.4.2 Height Difference    | 13 |
| 2.4.3 Stadia Measurement   | 14 |
| 2.4.4 Angle Measurement    | 15 |
| 3. Checking and Adjustment | 16 |
| 3.1 Circular Bubble        | 16 |
| 3.2 Line of Sight          | 17 |
| 3.2.1 Optical              | 17 |
| 3.2.2 Digital              | 18 |
| 3.3 Staff Offset           | 21 |
| 3.4 Stadia Err             | 22 |
| 3.5 Reset                  | 23 |
| 4. Fault Information       | 24 |
| 5. Technical Data          | 25 |
| 6. Packing List            | 26 |

1. Important Parts and Operational Manual

This figure shows the parts of the instrument

- 1.1 Important Parts
- 1. Objective Lens
- 2. Peep Sight
- 3. Screen
- 4. Buttons
- 5. Seal Plug
- 6. Eye Piece
- 7. Graduation Pointer
- 8. Horizontal Graduation Circle
- 9. Bubble Adjusting Screw
- 10. Circular Bubble
- 11. Reflecting Mirror
- 12. Battery Compartment
- 13. Battery Set Screws
- 14. Footscrews
- 15. Horizontal Tangent Screw
- 16. Focusing Knob

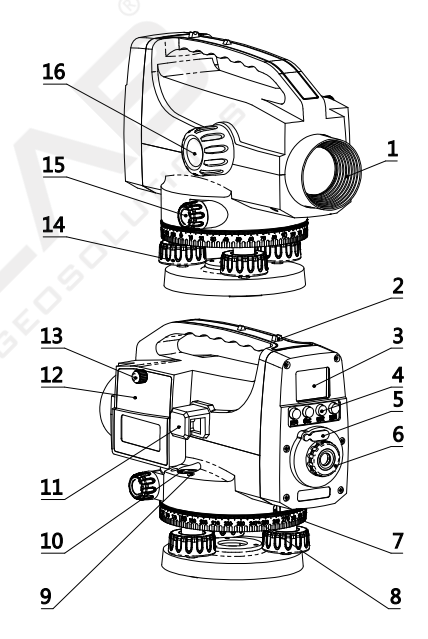

# 1.2 Buttons

Left to Right

- 1. Main Function: Power/Mode/Setting/Measure
- 2. Settings Function: None/Quit/Confirm/Shift
- 3. Input Function: None/Quit/Shift/Input

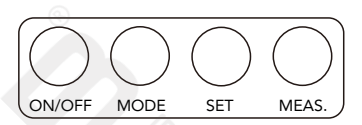

### 1.3 Display Screen

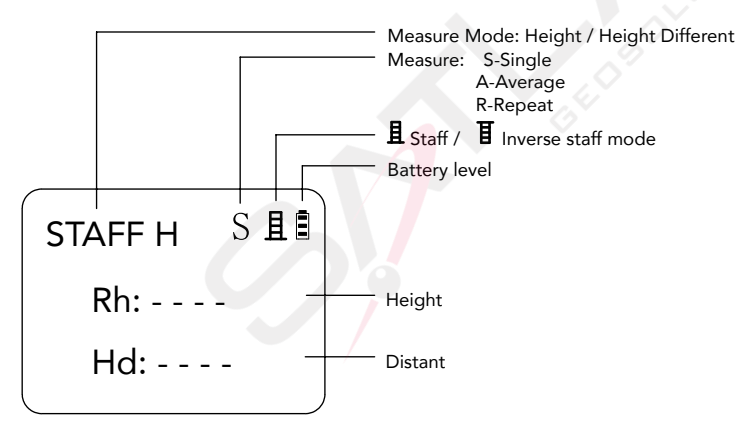

2. Instrument Operation

### 2.1 Preparation

#### 2.1.1 Installation of Battery

Loosen screw and open the battery cap (fig.1). Install four AA batteries as shown in fig. 2. Lock the cap and tighten the set screw.

Tips: When locking the battery compartment, please tighten the screws.

#### 2.1.2 Instrument Setting

• Extend the tripod legs until the top holder is at eye level.

• Tighten screws and stick tripod legs firmly into the ground.

• Set the instrument and tighten the centering screws accordingly.

• Move the bubble to the center of the circle by adjusting the footscrews (shown in fig. 3). Adjust A and B screws to move bubble left and right then adjust the C screw to move the bubble into the center circle.

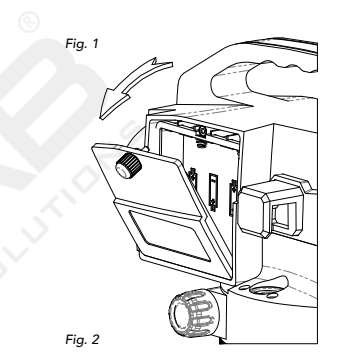

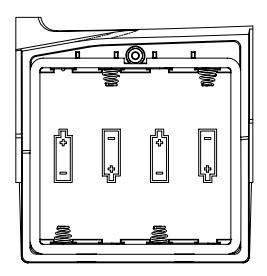

### 2.2 Sight and Focusing

• Rotate the eyepiece to ensure that the reticle is clear (fig. 4)

• Target the staff through the peep sight. Rotate the focusing knob to make the staff image clear. Ensure the vertical hair is crossed with the middle of the staff. (fig. 5)

• Move your eyesight left, right, up and down. If the staff image and reticle hair remain still, you can proceed with your measurements.

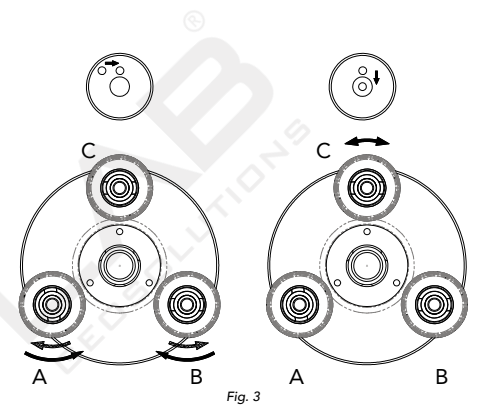

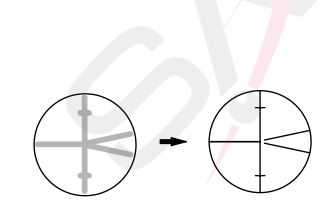

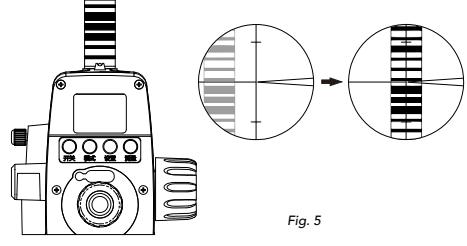

Attention:

- Bar side is for digital mode measurement while ruler side is for optical mode.
- Digital measurement only fits our standard bar staff.
- Keep the staff in a vertical position with the help of the bubble level (You can find this accessory in the staff package)

### 2.3 Digital Mode

#### 2.3.1 Digital Measurement 2.3.1.1 Height

• Press power (ON/OFF) button and wait for the launching to complete

• Press MODE button and select Staff H

• After measurement preparation, press MEAS button, the date will show up in a few seconds.

Height = 1.438m; Distance = 34.39m

• Press and hold the power button to power off

### 2.3.1.2. Height Difference

• Press power (ON/OFF) button and wait for the launching to complete.

• Press mode button and select DIFF.

STAFF H S且自 Rh: 1.438m Hd: 34.39m

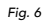

• MEAS. BS (Staff A) will show up on the screen. Measure the first staff and get the data as Height = 1.568m and Distance = 29.36m (fig. 9).

Press SET button then Meas. FS (Staff B) will show up. Measure the second staff and get the data as shown in fig. 7.

After a few seconds, the height difference will be configured as fig.8. Height difference = 0.189m, Height of Staff B = 1.379m, Distance to Staff B = 29.98

Tip: Press the button gently to increase the level of accuracy

### 2.3.1.3 Inverse Staff Mode

This mode is for ceiling leveling.
Processes as per below:
Press SET button until you see the Inverse Staff then press MEAS. to turn it on.
Inverse the staff vertically and prop it against the

• Inverse the staff vertically and prop it against the ceiling. Then operate the same with 2.3.1.1 and 2.3.1.2

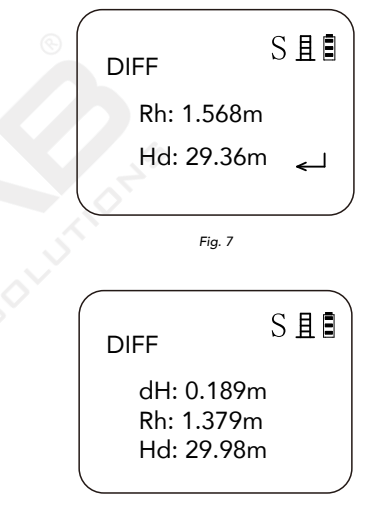

Fig. 8

#### 2.3.2 Instrument Set-up

After start-up, press SET button to enter settings mode. Set button is used for selection while MEAS. button is used for confirmation. MODE button is used to exit.

### • Measure Mode

Single: Data is figured out by a single measurement. You can see the "S" on the screen when this mode is activated.

Mean: Several times of measurements averaged out. You can see "A" on screen when this mode is activated.

Rept: Measure target constantly and stops when you press MEAS. button. This mode will show the past data of your last measurement. You can see "R" on screen when this mode is activated.

#### Backlight

On: Turn on the backlight Off: Turn off the backlight (You can also press and hold the SET button to switch it on or off)

#### • Beep

On: Turn on the beep device Off: Turn off the beep device

### • Inverse Staff

On: Inverse the staff, you can see  $\underline{\mathbb{I}}$  Off: Measuring upward staff, you can see  $\underline{\mathbb{I}}$ 

• Units

m: Metre ft: Foot

### • Rounding

Minimum reading: 0.01/0.001m

• Auto Off:

15min - The instrument will power off after 15 minutes of idle Off - Instrument will keep running until power is off

• Average Times: Data is figured out by 1 to 9 times for measurement

### 2.3.3 Operational Settings

Press and hold the SET button to turn on/turn off the backlight In 3 seconds after start-up, you can check instrument ID number by pressing SET button

### 2.4 Optical Measurement

### 2.4.1 Height measurement

- Use the ruler side of the staff and keep it vertical
- Adjust the eye piece and focusing knob to make the images of the reticle and staff clear

• Read data as fig.9, H = 1.165m

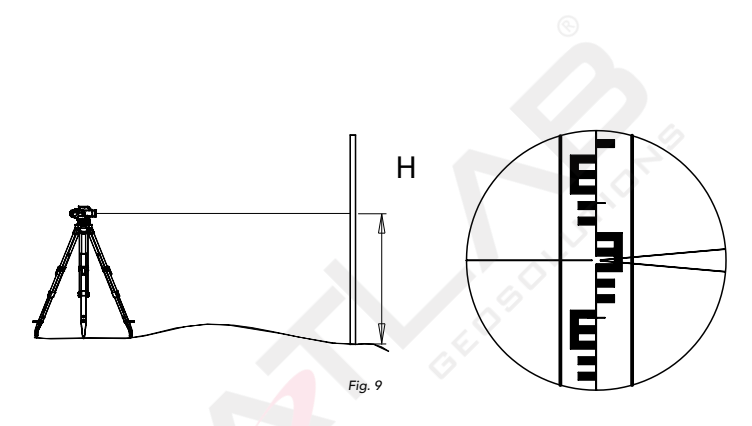

#### 2.4.2 Height Difference

- Set up the instrument at a point approximately halfway between point A and point B
- Position the staff vertically at point A, take a reading as 'a' (Example a= 1.735m)
- Then read the staff at point B and obtain the reading as 'b' (Example b = 1.224m)

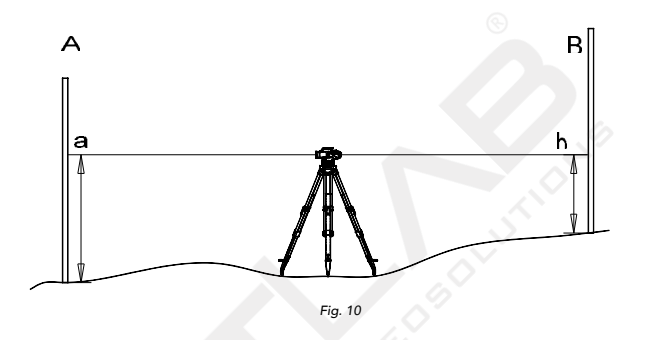

#### 2.4.3 Stadia Measurement

• Read the staff and count the difference between L and two stadia lines: Up Stadia Line: 1.238m Down Stadia Line: 1.091m Difference L = 1.238 - 1.091 = 0.147mDistance D = 100 \* L = 14.7m

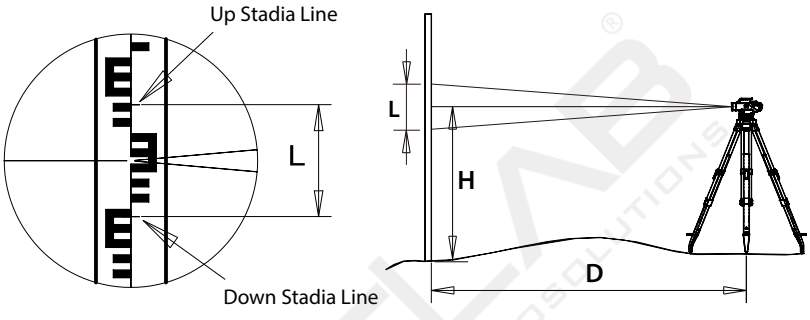

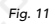

#### 2.4.4 Angle Measurement

- Direct instrument to staff A and turn Horizontal Circle to "0"
- Point instrument to staff B
- Read off Hz angle from Horizontal Graduation Circle. fig. 12: Hz 43°

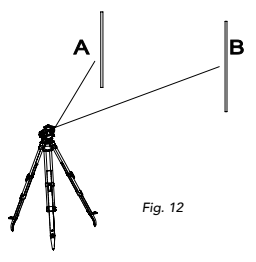

# 3. Checking and Adjustment

Please check the instrument before you start work. The instrument must be checked and adjusted by a specialist regularly.

# 3.1 Circular Bubble

- Center the bubble of the Circular Level precisely by using the Leveling Foot Screws
- Turn the telescope around 180° (or 200 gon)
- The bubble needs adjustment if it is not centered
- Adjusting leveling foot screws should move the bubble to the middle of the offset
- Adjust the rest half of offset by using the Allen Key

• Repeat the above steps until the bubble remains centered when telescope points at any direction

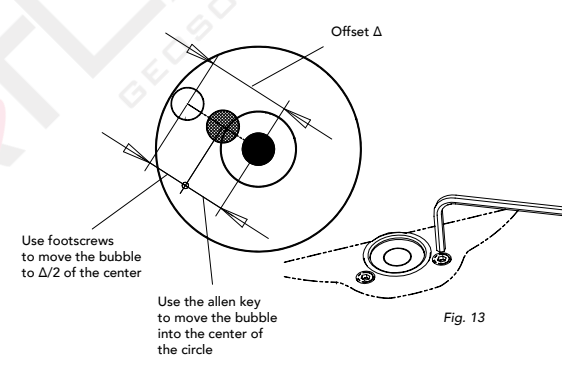

# 3.2 Line of Sight

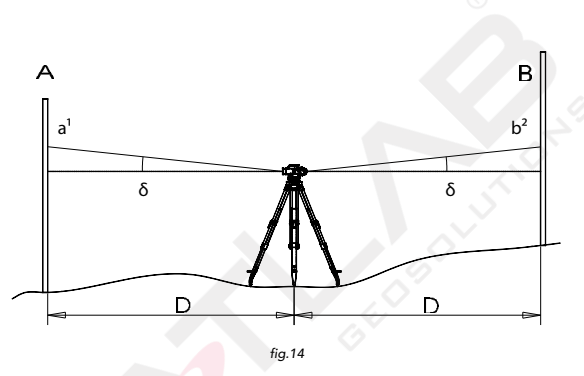

#### 3.2.1 Optical

• Set the instrument at a point halfway between point A and B spaced about 30 - 40m apart. Take the readings of staff A and staff B as "a1" and "b1". (fig.14) Calculate the real height difference:  $\Delta$  H = a1 - b1

• Set up the instrument about 1m away from point A and read staff A and staff B as "a2" and "b2". (fig. 15)

• Then you can get the logical value B2= a2- $\Delta$ H --- b2' is the height that b2 should be

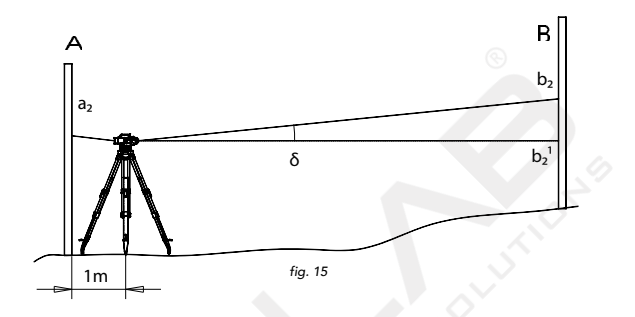

• When the difference between b2 and b2' is more than 3mm, the line of sight must be adjusted

• Pull out the seal plug and adjust the adjusting screw until the horizontal hair moves to reading b2'

### 3.2.2 Digital

• Set staff A and staff B with 45 metres distance and set Point 1 at 15 metres and Point 2 at 30 metres at Points where instrument set up (fig. 17)

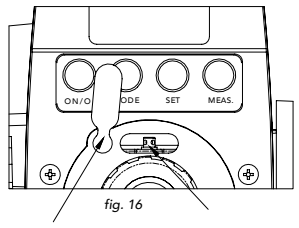

Seal Plug

Adjusting Screw

Tips: The ensure a correct adjustment, the distance between those points should be kept at a certain range as 15±0.5m

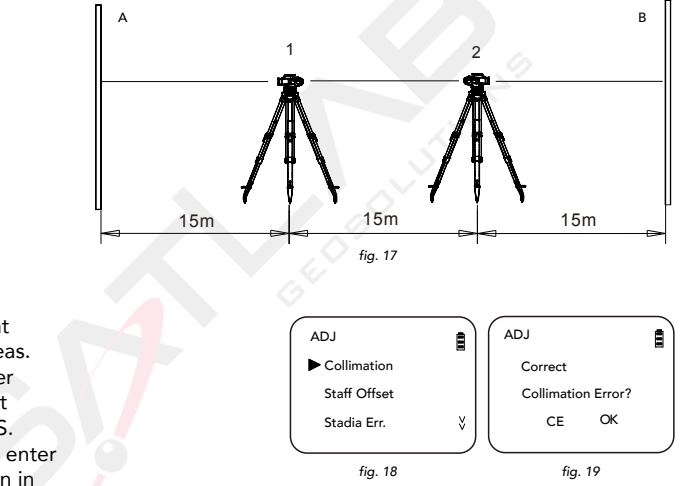

• First set the instrument at point 1. Press and hold Meas. Button and press the Power button to enter adjustment mode (fig. 18). Press MEAS. button then SET button to enter Collimation mode as shown in fig. 19 (MODE = CE SET = OK)

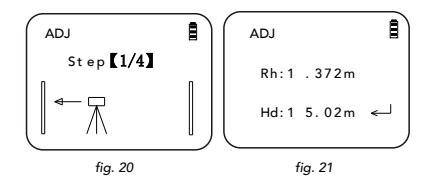

- When you see fig. 20., measure Staff A. After the data showed up as fig. 21, press SET to the next step
- Rotate instrument to point Staff B and measure it. After data showed up as fig. 23, press the SET button to the next step (fig. 24)
- Move the instrument to Point 2 and set it properly, then measure Staff B. After the data showed in fig. 25, press the SET button to the next step (fig. 26)
- Then measure Staff A. After the data is showed as in fig. 27, press the SET button to the next step

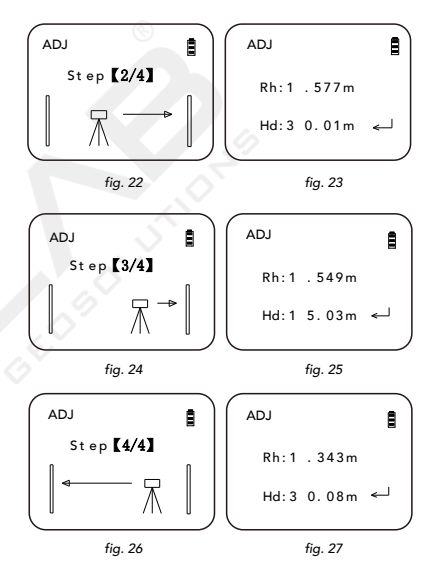

• Now measure those 4 points that has been completed. Press the SET button to confirm the results (fig. 28). Then press the SET button to save and restart

### 3.3 Staff Offset

• When measuring the staff, you may find that the digital and optical mode has a height difference. Thus, you should operate the staff offset.

Attention: Before the staff offset, make sure that you have adjusted 3.2.1 optical line of sight and 3.2.2 digital line of sight.

- Set the staff and instrument properly, read the staff within optical system, like 1.319m
- Turn the staff to the bar side

Attention: Staff should be set in the ground, and when the staff is turning, do not change its height

• Press and hold MEAS. button and power button to enter adjusting mode. Press MEAS. button to select "Staff Offset" (fig. 29), press SET button to enter staff offset (fig. 30) press SET to confirm

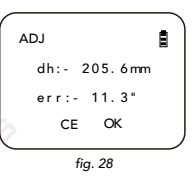

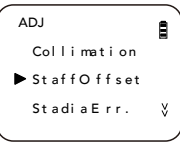

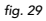

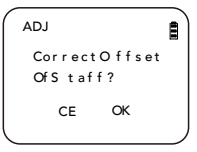

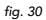

• Input the data you get from "(2)", press the SET button to select the digital underline place, press MEAS. button to input 0-9 as 1.3190m (fig. 31), Input numbers one by one. When "Enter" shows up in the screen, (fig.32), press the SET button, it will mentioned for you to aim at the staff.

• Measure the staff and get the data as fig. 33. Press the SET button to get the difference (fig.34). Then press SET to confirm and restart.

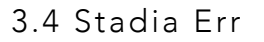

• Set the staff and instrument properly, and measure the distance between the staff and the instrument with a high-precision range finder.

• Press and hold MEAS. and the power button to enter into the adjusting mode. Press Meas. to select "Stadia Err" (fig. 35) and press SET to enter Stadia Err (fig. 36), press SET to confirm

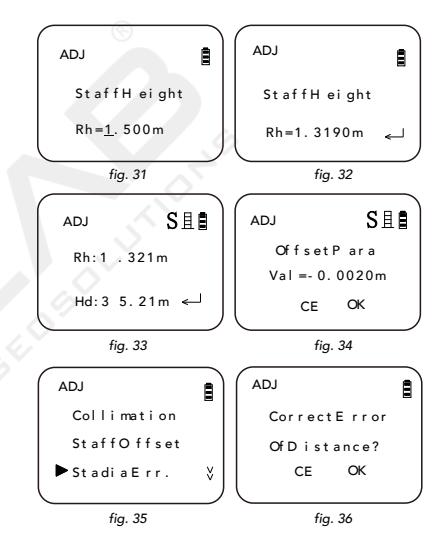

• Input the distance data you get from process (1), press the SET button to select digit underline place, press Meas. to input 0-9 (fig. 37). Input the numbers one by one. When "Enter shows up on screen (fig. 38), press the SET button, and it will mention for you to aim at the staff.

• Measure the staff and get the data as fig. 39. Press the SET button to get the Stadia Err. (fig. 40). Press SET to confirm and restart.

### 3.5 Reset

Press and hold Meas. and Power button to enter into configuration mode. Press MEAS button to select "Reset" (fig. 41), press SET to enter reset mode (fig. 42), press SET to confirm.

Save and restart.

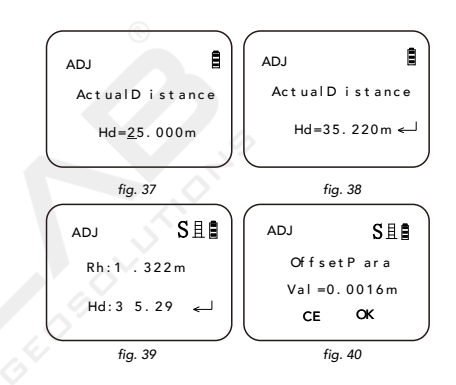

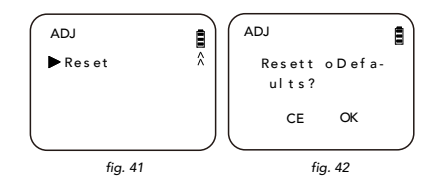

### 4. Fault Information

#### Fault Information Reason

#### Poor Condition

Unable to detect staff Barrier Unstable environment Atmostphere disturbance caused by strong wind or light Too close to staff Eyepiece received too much light Background light of staff is too strong

Staff set in a dark environment

Not focused properly Bad conditions

Staff imaging incomplete

Target too far

Measuring distance is more than 110m

#### Solution

Target the staff and focus on it properly Remove barrier Find another spot Wait for good weather Change measuring distance to at least 3m Cover the evenies while measuring

Cover the eyepiece while measuring Change measuring spot or angle or wait for dimmer conditions Ensure that the lighting conditions in the environment is higher than 40 lux Focus the staff to ensure that the image is clear No barriers should exist between the staff and instrument Keep the surface of the staff clear of scratches or stains

Keep the measuring distance between 3m to 110m

### 5. Technical Data

#### Accuracy

1km double run leveling

| Height:   | Digital<br>Optical | 0.8mm<br>1.5mm  |
|-----------|--------------------|-----------------|
| Distance: | D≤10m<br>D>10m     | 10mm<br>Dx0.2%m |

#### Measuring

| Digital working range:     | 3-110m        |
|----------------------------|---------------|
| Optical min. focusing:     | 0.6m          |
| Measuring time:            | 1-3s*         |
| Min. value (height):       | 0.001/0.0001m |
| Min. value (distance):     | 0.01m         |
| Continuous operating time: | >20 hours**   |
| Continuous stand-by time:  | >45 hours**   |
| Lowest illumination:       | 40lux         |
|                            |               |

#### Telescope

| 32x   |
|-------|
| 36m   |
| 1°20′ |
| 100   |
| 0     |
|       |

#### **Distance Measurement**

Storage temperature

Protection

Dimension

Battery

Weight

| Multiplication factor<br>Additive constant | 100<br>0      |  |
|--------------------------------------------|---------------|--|
| Compensator                                | 21            |  |
| Damping                                    | Magnetic      |  |
| Accuracy                                   | 0.5″          |  |
| Working range                              | 15′           |  |
| Circular Level                             |               |  |
| Sensitivity                                | 8'/2mm        |  |
| Circle                                     |               |  |
| Graduation                                 | 1°/1gon       |  |
| Environmental Spec                         | ifications    |  |
| LCD screen resolution                      | 128px x 64px  |  |
| Operating temperature                      | -10°c to 50°c |  |

-40°c to 70°c

AA battery x 4

245mm x 130mm x 182mm

IP65

1.8kg

\* Actual measuring time depends on the working environment

\*\* Continuous operating time will change according to battery capacity

### 6. Packing List

| Instrument            | 1 Piece  |
|-----------------------|----------|
| Manual                | 1 Piece  |
| Carrying Case         | 1 Piece  |
| Allen Key             | 1 Piece  |
| Adjusting Needle      | 1 Piece  |
| AA Battery            | 4 Pieces |
| Plumb                 | 1 Piece  |
| Specialized bar staff | Optional |
|                       |          |

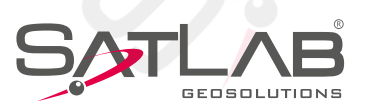

Datavägen 21B SE-436 32 Askim, Sweden

info@satlabgps.com | www.satlabgps.com